### MINISTERIO DE TRANSPORTE

GTIC

### **REGISTRO DE USUARIOS**

### SIIF NACION MINHACIENDA

**SEPTIEMBRE 2021** 

MANUAL DEL REGISTRADOR DE USUARIOS SIIF NACION SEP2021

# Contenido

| Cómo ingresar a SIIF NACION                                                    | 3  |
|--------------------------------------------------------------------------------|----|
| ngreso al sistema                                                              | 6  |
| Agregar posiciones del catálogo institucional para definir el ámbito de acceso | 18 |
| Adicionar los Perfiles de Usuario                                              | 20 |
| Modificación de los datos del usuario                                          | 24 |
| Cómo imprimir la solicitud                                                     | 26 |
| Plantillas para contestar la solicitud                                         | 30 |

## Cómo ingresar a SIIF NACION

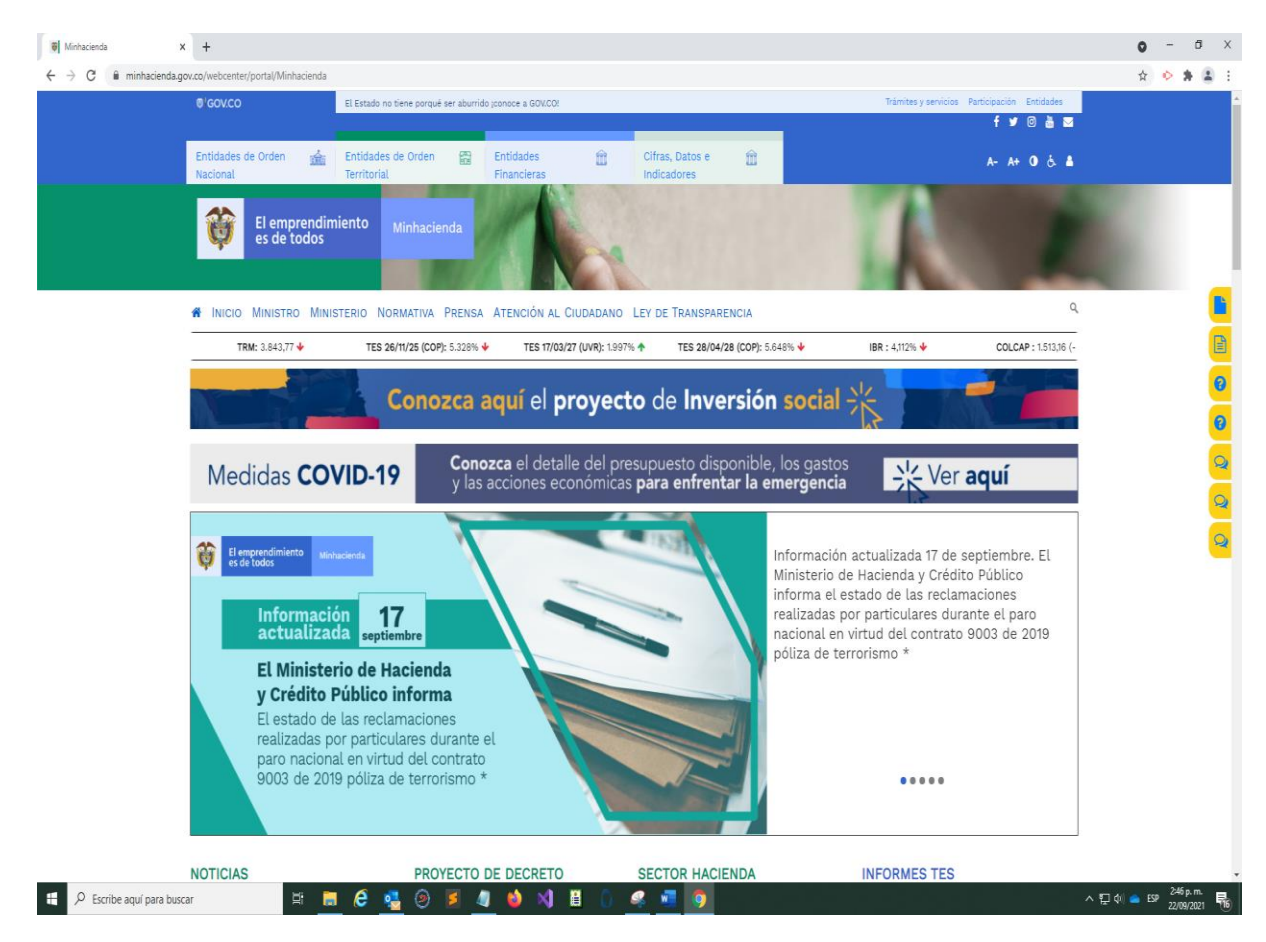

FIG. 1 Acceder a la página oficial de MINHACIENDA

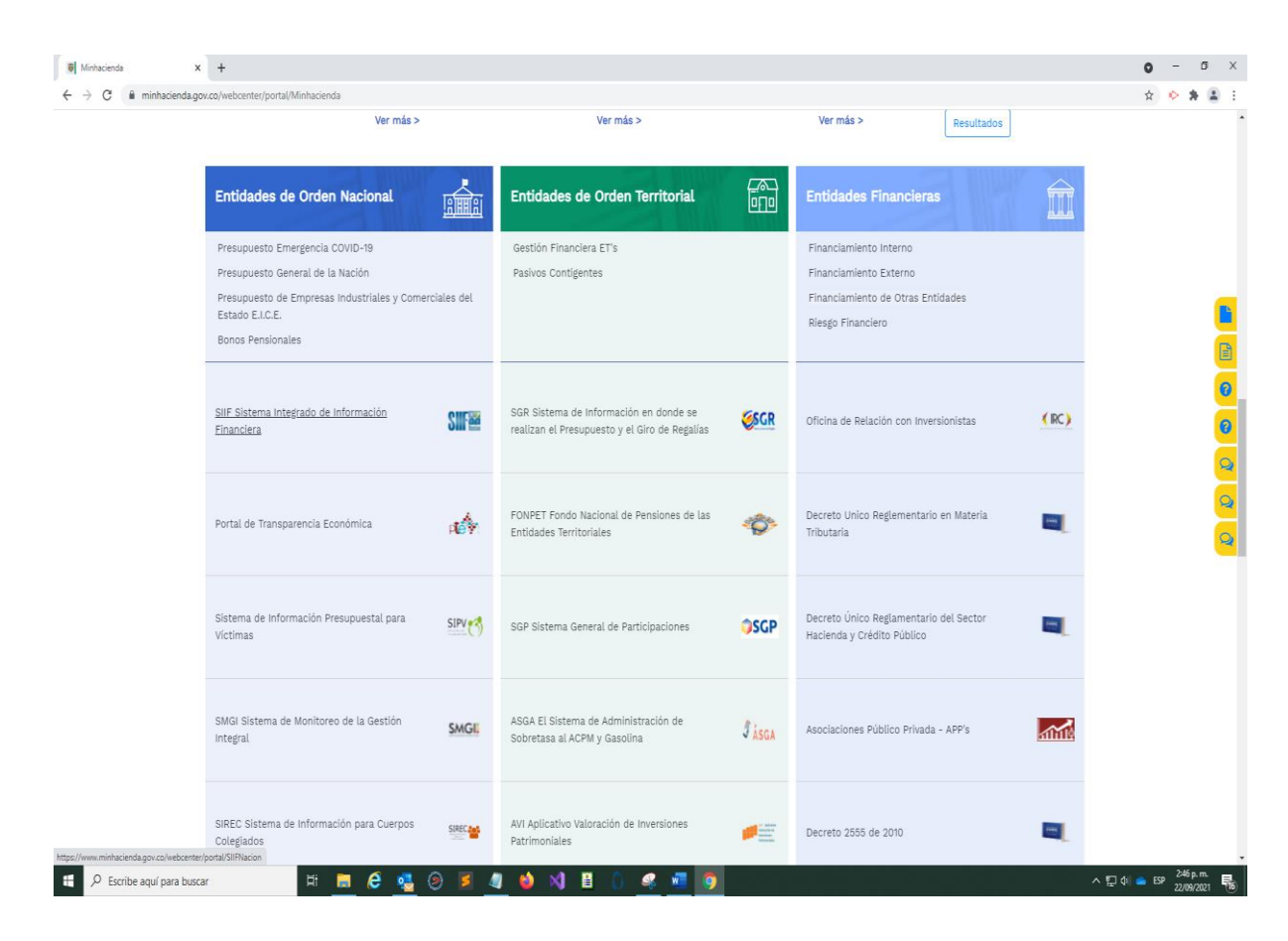

Fig. 2 Click en SIIF Sistema integrado de Información Financiera

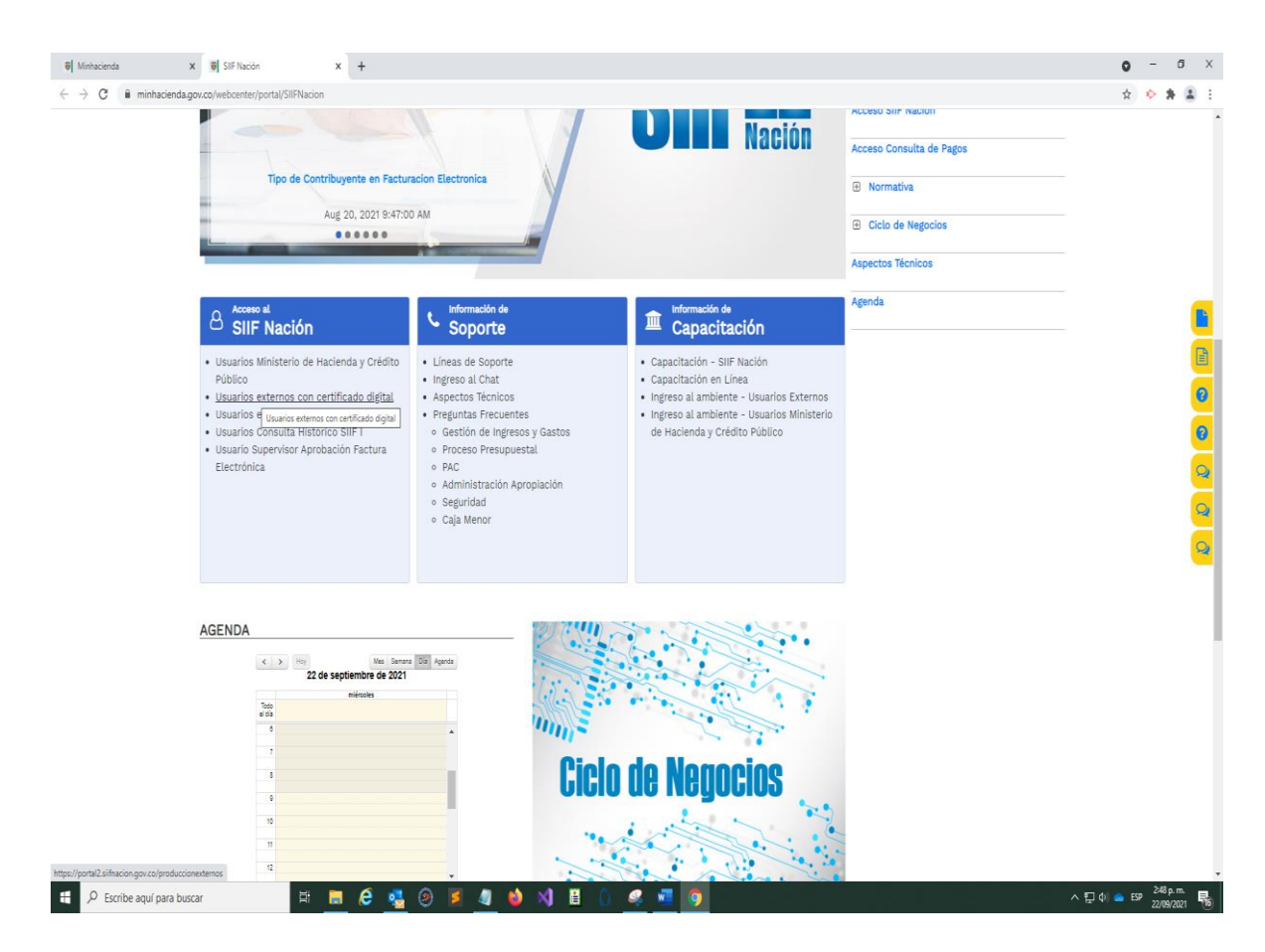

Fig. 3 Click en Usuarios externos con certificado digital

5

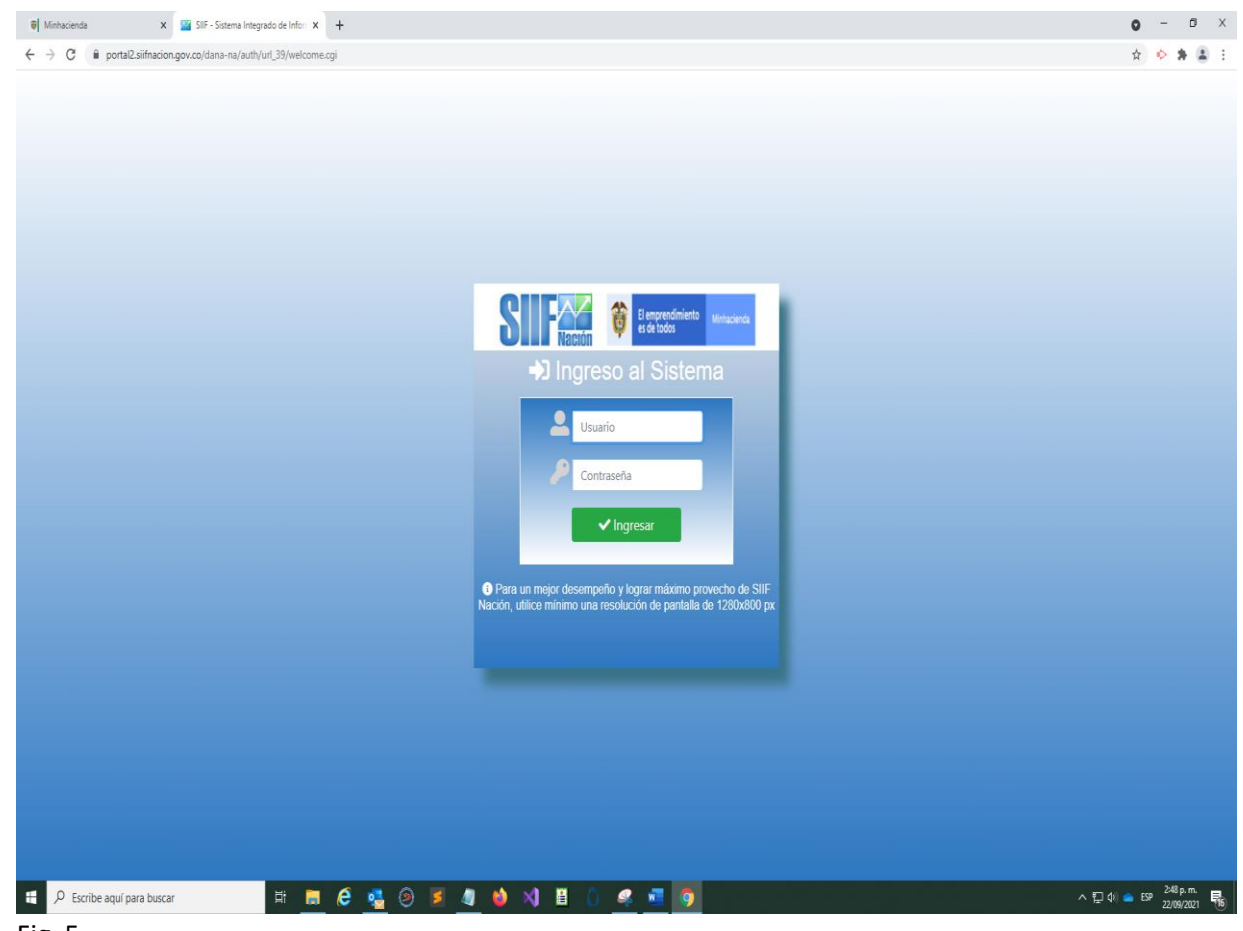

## Ingreso al sistema

Usuario: MHplozano Contraseña: \*\*\*\*\*\*

MHplozano (ejemplo) es el nombre de usuario que otorga SIIF NACION el cual es enviado mediante un correo electrónico al usuario cuando se crea.

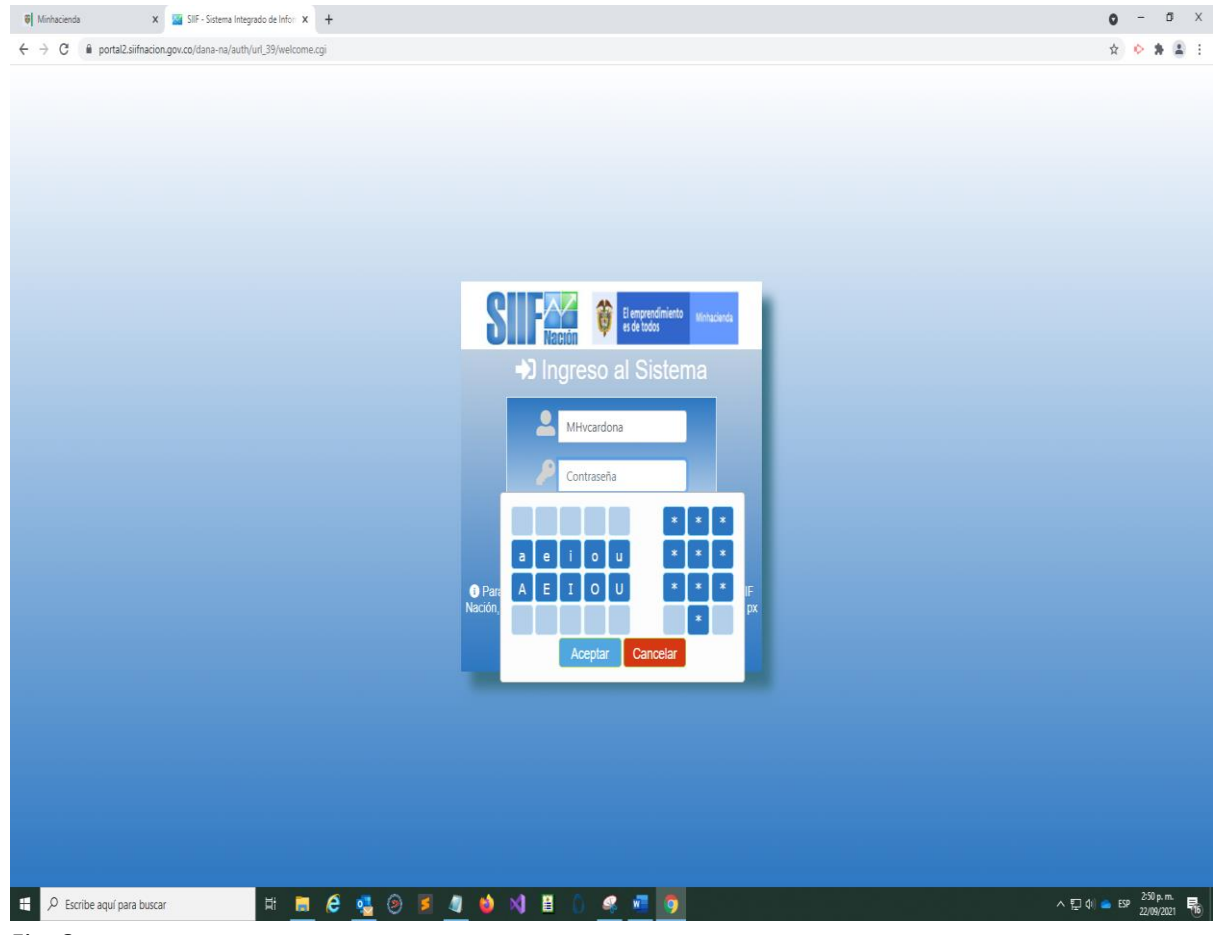

La contraseña se valida con el teclado que se ve en pantalla, suministrando las vocales y los números por este medio.

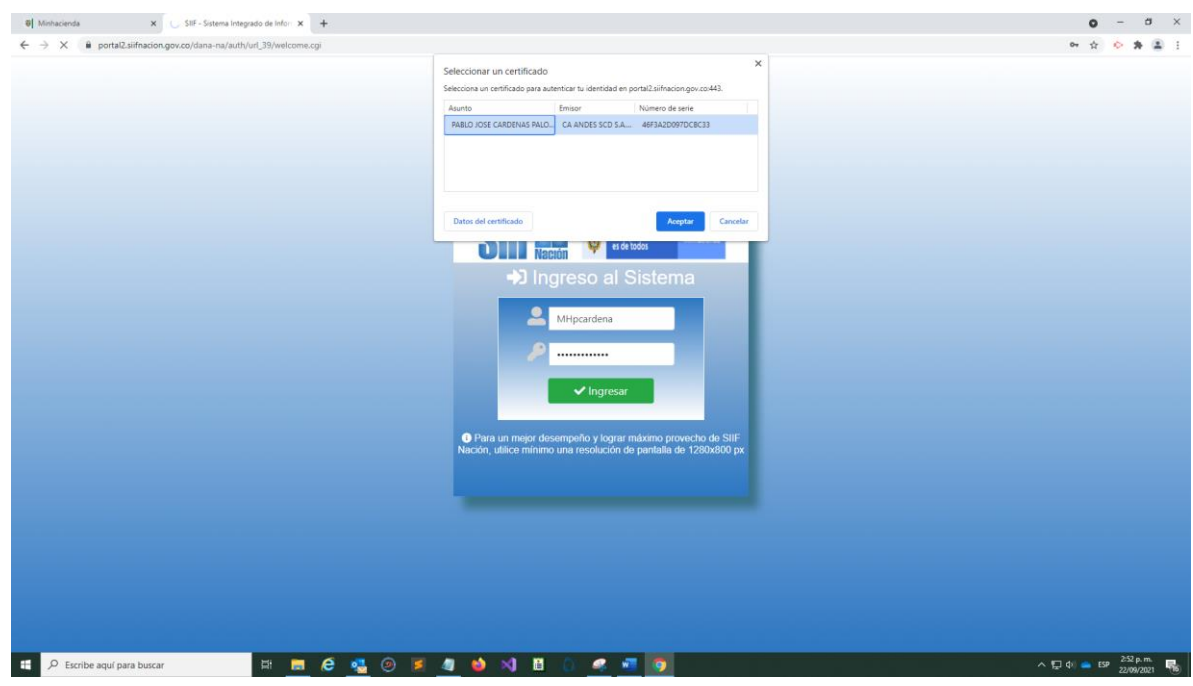

Una vez validadas las credenciales el sistema reconoce el TOKEN personal con el cual se firman digitalmente las transacciones que se realizan en SIIF.

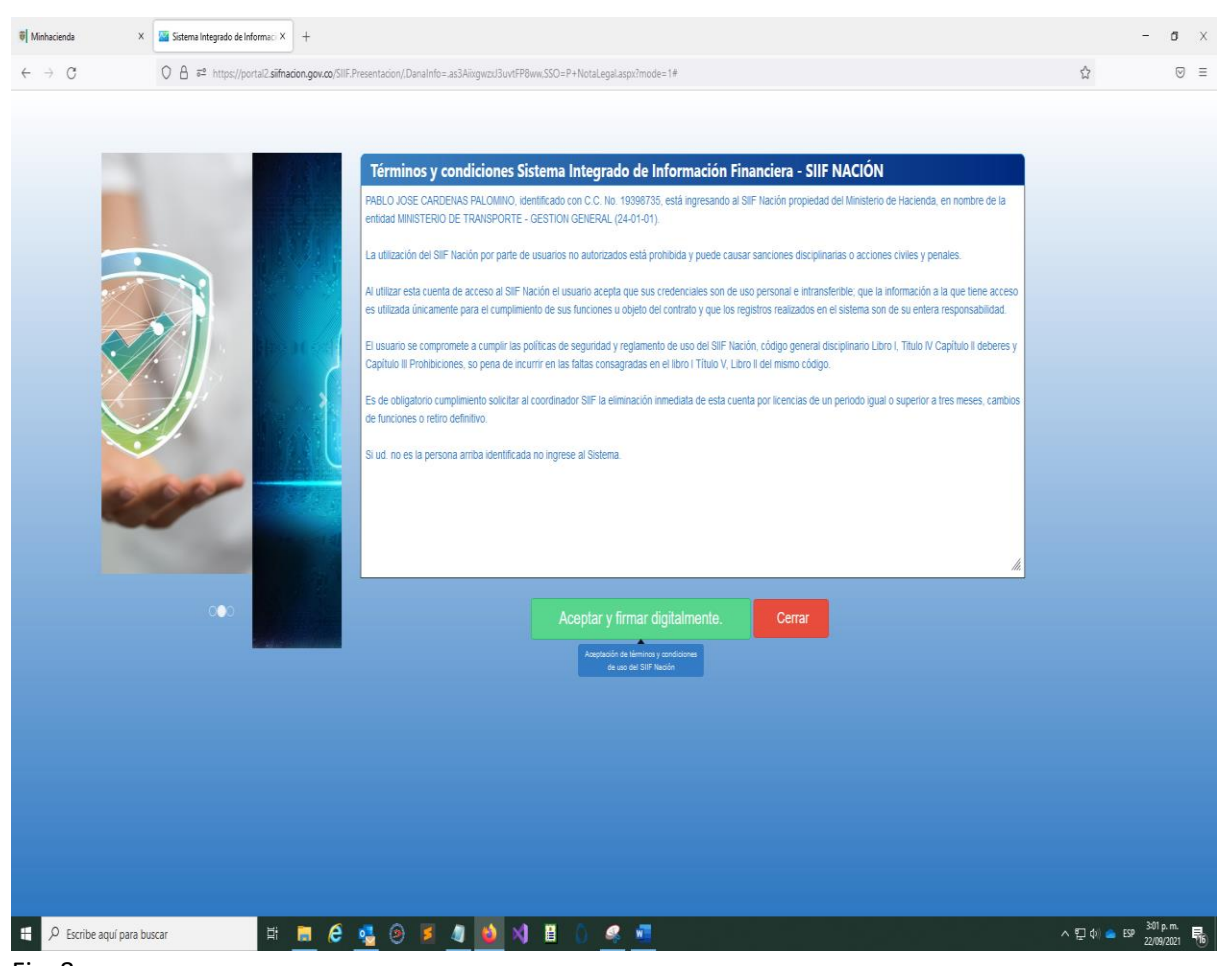

Click en Aceptar y firmar digitalmente

| 6 Minhacienda                      | X 📓 Satema Integrada de Informa: X +                                                                                                    |         | - 5 >                       |
|------------------------------------|----------------------------------------------------------------------------------------------------|---------|-----------------------------|
| $\leftarrow \   \rightarrow \   G$ | O A ≠* https://portal2.sifnadon.gov.zo/SIIF.Presentacion/.DanaInfo=as3Aingwzu/3unFP8iww.SSO=P+NotaLegalaspullmode=1#                                                                                                    | ☆       |                             |
|                                    | Image: State in the state in the s |         |                             |
|                                    | Cerrar                                                                                                    |         |                             |
| E 🖉 Escribe a                      | aquí para buscar 🛛 🛱 📓 🤌 🧐 🎽 🕼 🔕 刘 📕 🥼 🥠 🖉                                                                                                    | ^ 🖸 🔶 🛙 | SP 3:01 p. m.<br>22/09/2021 |

Suministrar el PIN del TOKEN

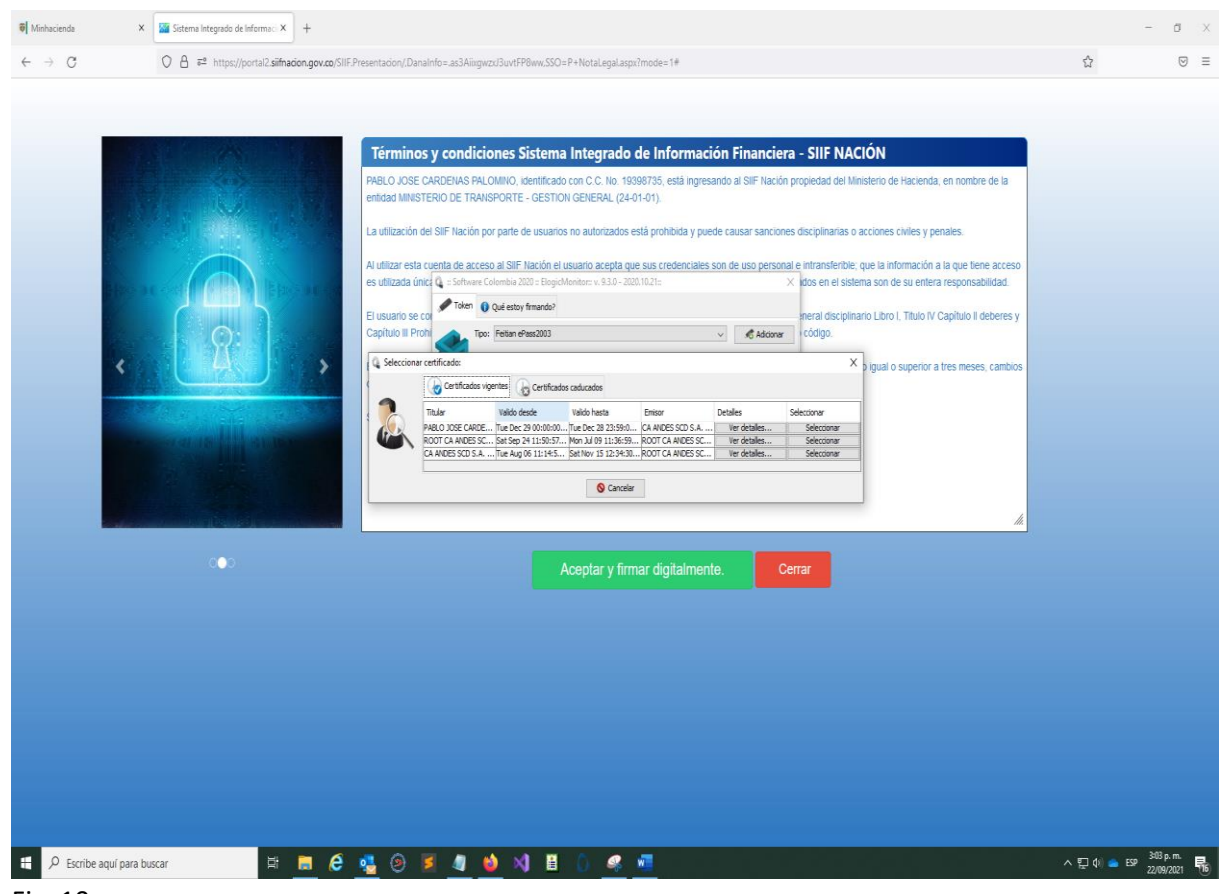

Fig. 10

#### Seleccionar el TOKEN e ingresar el PIN del TOKEN

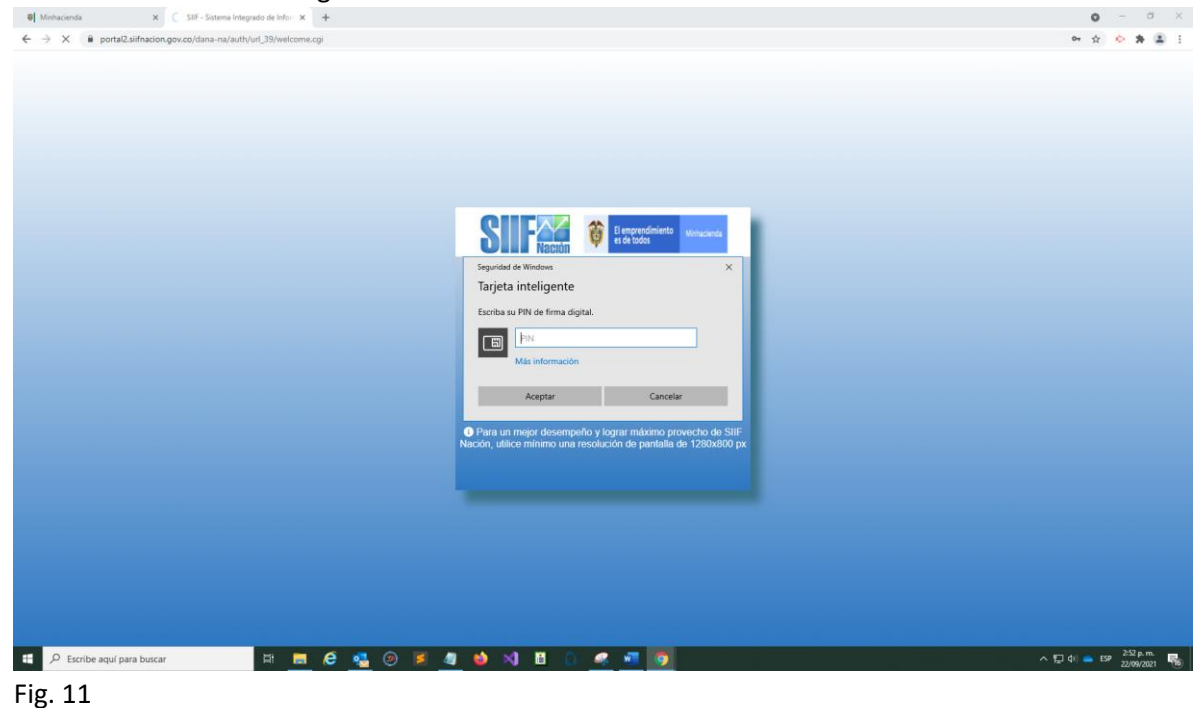

MANUAL DEL REGISTRADOR DE USUARIOS SIIF NACION SEP2021

| 🗑 Minhacienda                           | × 🛛 🛛 Sistema Integrado de Informacii X | +                                                                                                    | -                           | ð ×              |
|-----------------------------------------|-----------------------------------------|----------------------------------------------------------------------------------------------------|-----------------------------|------------------|
| $\leftarrow \  \  \rightarrow \  \   C$ | O A 🔤 https://portal2.siifna            | cion.gov.co/SIIF.Presentacion/DanaInfo=as3Aixgwzu3uvtFP8ww+PaginaGiobal.aspx?usr=MHpcardena&hash=#aif-menu                                                              | ద                           | ⊚ ≡              |
| Buscar                                  | ECCIONE OPCION                          | MINISTERO DE TRANSPORTE - CESTION GENERAL (24-01-01)<br>PABLO CARDENAS (MHycardena)<br>Enidad - Registrador assurios<br>Útima visita: 2021-09-22 11:13:39 Hora Colombia |                             |                  |
| SEGURIDAD (SEG)                         | >                                       |                                                                                                    |                             |                  |
|                                         | SEGURDAD (SEG)                          |                                                                                                    |                             |                  |
|                                         |                                         |                                                                                                    |                             |                  |
| E 🔎 Escribe aquí                        | para buscar                             | 💻 🖻 💁 🥹 🖉 🧾 🚺 🖄 🗒 🖉 💆                                                                                                    | > 🖫 (tri) 🌰 ESP 304<br>22/0 | p.m.<br>9/2021 🕫 |
| Fig. 12                                 |                                         |                                                                                                    |                             |                  |

Click en Seguridad (SEG)

Ingresar al módulo de Entidades y Usuarios

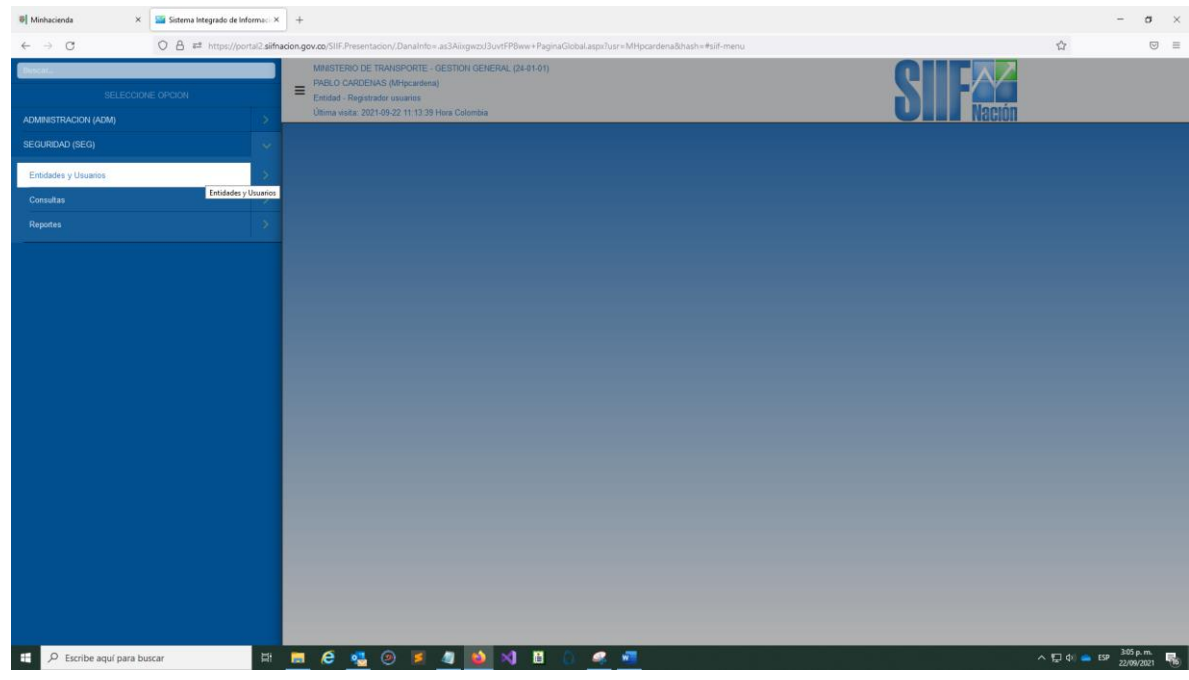

Fig. 13

|                                                                                                    | Image: Image: | +                                                                                                    | -               | $\sigma  \times$ |
|----------------------------------------------------------------------------------------------------|----------------------------------------------------------------------------------------------------|----------------------------------------------------------------------------------------------------|-----------------|------------------|
| SLECORE OFCOM SELECORE OFCOM SELECOR | ← → C O A # https://portal2.siifna                                                                                                    | don.gov.co/SIIF Presentacion/DanaInfo=as3Aiirgescu3ovrFP8ew+PaginaGlobal.asp:/fusr=MHpcardena&hash=#siif-menu   |                 | ⊠ ≡              |
| AMMETINCON (ADA)                                                                                                    | Besat.                                                                                                    | MARTERIO DE TRANSPORTE - CESTON CENERAL (24-91-01)<br>PREJO CARDELIAS (Mitycantena)<br>Endad - Reputator cuante |                 |                  |
| SCURIOD (BC)                                                                                                    | ADMINISTRACION (ADM)                                                                                                    | Utima visita: 2021-09-22 11:13 38 Hora Colombia                                                                 |                 |                  |
| Ericide la Philoigiis     Consulas     Reports                                                                                                    | SEGURIDAD (SEG)                                                                                                    |                                                                                                    |                 |                  |
| Tanta do Pinlagas Constata Reportes                                                                                                    | Entidades y Usuarios                                                                                                    |                                                                                                    |                 |                  |
| Tende de Nargent         Reportes                                                                                                    | Trámite de Privilegios                                                                                                    |                                                                                                    |                 |                  |
| Reportes D                                                                                                    | Consultas Trámite de Priv                                                                                                    | leges                                                                                                    |                 |                  |
|                                                                                                    | Reportes                                                                                                    |                                                                                                    |                 |                  |
|                                                                                                    | P Escribe aguí para bucar                                                                                                    |                                                                                                    | 2 di - 60 - 260 |                  |

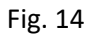

Click en Trámite de Privilegios

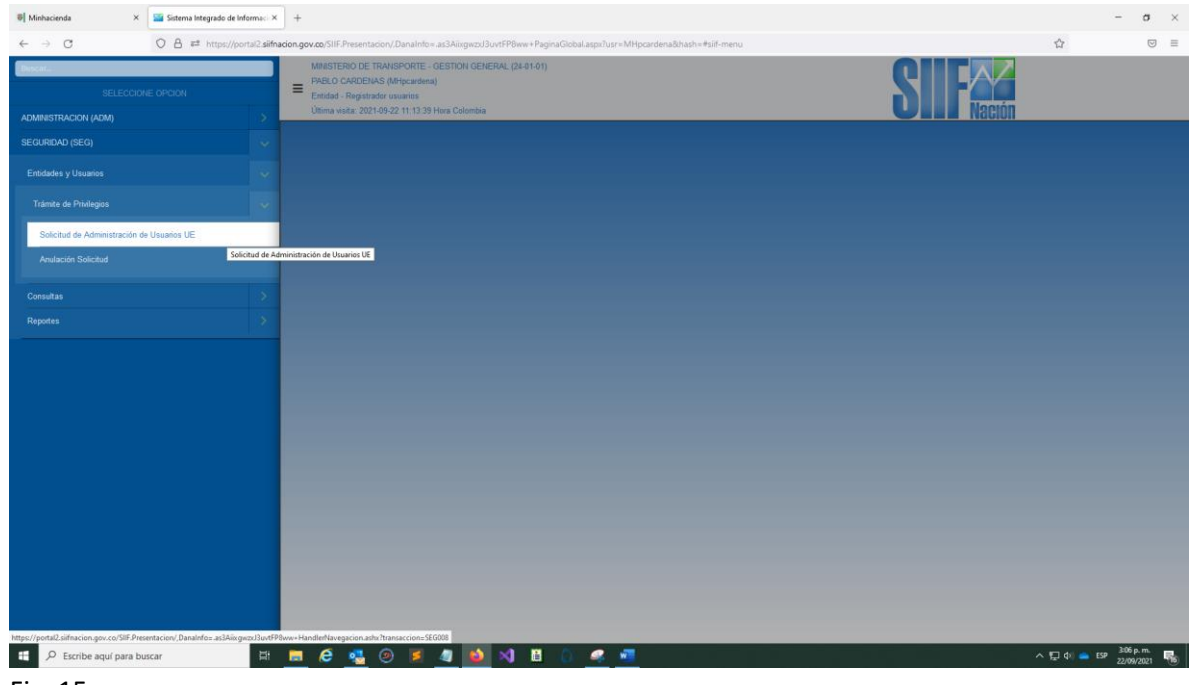

Fig. 15 Click en <u>Solicitud de Administración de Usuarios UE</u>

| e → C                                                                                         | O A ## https://portal2.silfnacion.gov.co/SIIF.Presentacion/.Danalinlo+.as3AikgeczU3.vrfP8kw+PaginaGlobal.aspillusr=MHpcardena8hash=#silf-menu                        | 4                                                                                                    |           |
|-----------------------------------------------------------------------------------------------|----------------------------------------------------------------------------------------------------|----------------------------------------------------------------------------------------------------|-----------|
| MINISTERIO DE TRAI     PABLO CARDENAS (     Entidad - Registrador     Última visita: 2021-09- | sPORTE- GESTION GENERAL (840-01)<br>Hipdankan)<br>aurions<br>2 11 13 39 Hora Colombia                                                                                | Ambiente: PRODUCCION<br>Versión: 11.0.0.v283 SP48<br>Servidor: 52-FESA002<br>Sesión: faxagmext/2zwuygg/h1sig4 | 4) II 9 3 |
|                                                                                               | Registro de Solicitudes de Modificación de "Usuario del Sistema", directamente desde una Unidad Ejecutora.                                                           |                                                                                                    |           |
|                                                                                               | M     Códgo     Tipa Doumenta     Númera     Apellida     2º Agellida     Numera     2º Nombre       e     e     Répris 1 de 1       e     Adic contar     Modifical |                                                                                                    |           |
|                                                                                               |                                                                                                    |                                                                                                    |           |
|                                                                                               |                                                                                                    |                                                                                                    | 7 p. m. 💌 |

Fig. 16

Adicionar permite registrar un usuario nuevo. Los documentos que se exigen son la imagen del documento de identidad por ambos lados y la imagen del contrato o certificación laboral.

| Ø         Minhacienda         ×                                                                                    | Sistema Integrade de Informaci × +                                                                                                    | -                                                                                                    | a ×        |
|----------------------------------------------------------------------------------------------------|----------------------------------------------------------------------------------------------------|----------------------------------------------------------------------------------------------------|------------|
| $\leftarrow \ \rightarrow \ C$                                                                                     | 🔿 👌 🛤 https://portal2.siifnacion.gov.zo;SIIF.Presentacion/.DanaInfo=.as3Aiixgwzzl3uvtFP8ww+PaginaGiobal.aspx?usr=MHpcardena&hash=#siif-menu | <b>\$</b>                                                                                                   |            |
| MINISTERIO DE TRANSPOR<br>PABLO CARDENAS (MHpca<br>Entidad - Registrador usuario<br>Última visita: 2021-09-22 11:1 | rtte - Gestrich (GNERDAL, (24 01-01)<br>automa)<br>os<br>19.39 Hara Galembia                                                                | Ambiente: PRODUCCION<br>Versión: 11.0.0/283 SP48<br>Servidor: 52-FESA002<br>Sesión: faxagmext2zwuyyguh1sig4 | 4) fi 4, 8 |
|                                                                                                    |                                                                                                    |                                                                                                    | 5pm        |
|                                                                                                    |                                                                                                    |                                                                                                    | 9/2021     |

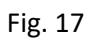

Colocar el correo y bajarlo con la flecha

| Ø     Minhacienda     ×                                                                                                    | Sistema Integrado de Informaci 🗴 🛛 +                                                                                                    | -                                                                                                    | σ ×  |
|----------------------------------------------------------------------------------------------------|----------------------------------------------------------------------------------------------------|----------------------------------------------------------------------------------------------------|------|
| ← → 0                                                                                                    | 🕽 🛱 🛤 https://portal2.silfnacion.gov.co/SIIF.Presentacion/.DanaInfo=.as3AixgwpJ3uvtFP8ww+PaginaGlobal.aspx?usr=MHpcardena&hash=#silf-menu                                                                                                    | \$                                                                                                    | ⊠ ≡  |
| MINISTERIO DE TRANSPORTE -<br>PABLO CARDENAS (MHpcardena<br>Entidad - Registrador usuarios<br>Ultima visita: 2021-09-22 11:13:39 | destrok general, gk d f d t)<br>N<br>Hara Calambia                                                                                                    | Ambiente: PRODUCCION<br>Versión: 11.0.0.v23 SP48<br>Senidor: 52-FESA002<br>Sesión: 1axagment2zwavyggh1sig4 |      |
|                                                                                                    | Registro de Solicitudes de Creación de "Usuario del Sistema", directamente desde<br>una Unidad Ejecutora.         Image: Solicitudes de Creación de "Usuario del Sistema", directamente desde         Image: Solicitudes de Creación de "Usuario del Sistema", directamente desde         Image: Solicitudes de Creación de "Usuario del Sistema", directamente desde         Image: Solicitudes de Creación de "Usuario del Sistema", directamente desde         Image: Solicitudes de Creación de "Usuario del Sistema", directamente desde         Image: Solicitudes de Creación de "Usuario del Sistema", directamente desde         Image: Solicitudes de Creación de "Usuario del Sistema", directamente desde         Image: Solicitudes de Creación de "Usuario del Sistema", directamente desde         Image: Solicitudes de Creación de "Usuario del Sistema", directamente desde         Image: Solicitudes de Creación de "Usuario del Sistema", directamente desde         Image: Solicitudes de Creación de "Usuario del Sistema", directamente desde         Image: Solicitudes de Creación de "Usuario del Sistema", directamente desde         Image: Solicitudes de Creación de Sistema", directamente desde         Image: Solicitudes de Creación de "Usuario del Sistema", directamente desde         Image: Solicitudes de Creación de Creación de Sistema", directamente desde         Image: Solicitudes de Creación de Creación de Sistema", directamente desde         Image: Solicitudes de Creación de Creación de Creación de Creación de Creación de Creación de Creación de Creación de Creación de Cre |                                                                                                    |      |
| Fig. 18                                                                                                    | ਸ <u>m</u> 6 📲 Ø 🖻 🧕 🚳 刘 🖪 🔘 🥌 🖬                                                                                                    | ^ 1,⊒ (b) ● 159 22/09/7                                                                                    | 2021 |

Adicionar el Acceso al Sistema

| 💐 Minhacienda 🛛 🗙 🔛                                                                                                    | Sistema Integrado de Informaci × +                                                                                                    |                                                                                                    | -                                                                                                    | σ ×              |
|----------------------------------------------------------------------------------------------------|----------------------------------------------------------------------------------------------------|----------------------------------------------------------------------------------------------------|----------------------------------------------------------------------------------------------------|------------------|
| ← → 0 0                                                                                                    | A ## https://portal2.siifnacion.gov/                                                                                                    | o/SIIF.Presentacion/.DanaInfo=.as3Aiixgwzid3uvtFP8ww+PaginaGlobal.aspx?usr=MHpcardena8thash=#siif-men | <b>1</b>                                                                                                    | ⊚ ≡              |
| MINISTERIO DE TRANSPORTE - G<br>PABLO CARDENAS (MHpcardena)<br>Entidad - Registrador usuarios<br>Última visita: 2021-09-22 11:13:39 H | IESTION GENERAL (24-01-01)<br>Iora Colombia                                                                                                    | SIF                                                                                                   | Ambiente: PRODUCCION<br>Version: 11 0 s/235 SP48<br>Berlinde: K32 FEBADQ<br>Sesión: fasagment2cm/yggh faigi | 4 a 4            |
|                                                                                                    | Registro de Solicitudes<br>una Unidad Ejecutora.<br>Dete Pescolo de callego influcional a<br>Pescolo del callego influcional<br>Pescolo del C <sup>+</sup><br>Antéo acceso +<br>Datos Administrativos | de Creación de "Usuario del Sistema", directamente desde                                              |                                                                                                    |                  |
|                                                                                                    |                                                                                                    |                                                                                                    |                                                                                                    |                  |
| E 🔎 Escribe aquí para buscar                                                                                                    | # 📃                                                                                                    | 6 💁 🛛 📕 🍓 🚳 🛯 🗈 🧖 💻                                                                                   | ^ 12 ¢i 📥 ESP 312/<br>22/01                                                                                 | p.m.<br>9/2021 🐻 |

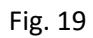

### Buscar catálogo institucional

| Minhacienda                                                                                                | < 🔤 Sistema lotegindo de Informaci × +                                                                                                    | -                                                                                                    | σ×             |
|----------------------------------------------------------------------------------------------------|----------------------------------------------------------------------------------------------------|----------------------------------------------------------------------------------------------------|----------------|
| ← → O                                                                                                    | O A # https://portal2.silfnacion.gov.co;Silf Presentacion//Danalmlo≈.as3AirgwcxJ3urtFP8ww+PaginaGiobal.aspx?usr=MHpcardena8bhash=#silf-menu                                                                                                    | ۵                                                                                                    |                |
| MINISTERIO DE TRANSP     PABLO CARDENAS (MHp     Entidad - Registrador usua     Última vista: 2021-09-22 1 | strte - destrion devesau (24-0-0-1)<br>cardena)<br>In 33 Have Colombia                                                                                                    | Ambiente: PRODUCCION<br>Versión: 11.0 0/283 SP48<br>Servidor: 52-FESA002<br>Sesión: faxagmext2zwwyygph1sig4 | 4) II 9 8      |
|                                                                                                    | Registro de Solicitudes de Creación de "Usuario del Sistema", directamente desde<br>una Unidad Ejecutora.         Une resultaria no de la la gue peterece el usuato y andito de accesa al sistema         Pascin del Cl°         Antele accesa         Pescin del Cl°         Antele accesa         Intel accesa         Pescin del Cl°         Antele accesa         Intel accesa         Pescin del Cl°         Antele accesa         Intel accesa         Pescin del Cl°         Antele accesa         Pescin del Cl°         Antele accesa         Pescin del Cl°         Antele accesa         Pescin del Descripción         Textor Admostrativo |                                                                                                    |                |
| P Escribe aquí para                                                                                        | busar 😂 🖶 🤗 🤹 ⊘ 💌 🐗 🐋 📢 🖬 û. 🛷 न                                                                                                    | ∧ 및 예                                                                                                    | p. m.<br>V2021 |
| Fig. 20                                                                                                    |                                                                                                    |                                                                                                    |                |

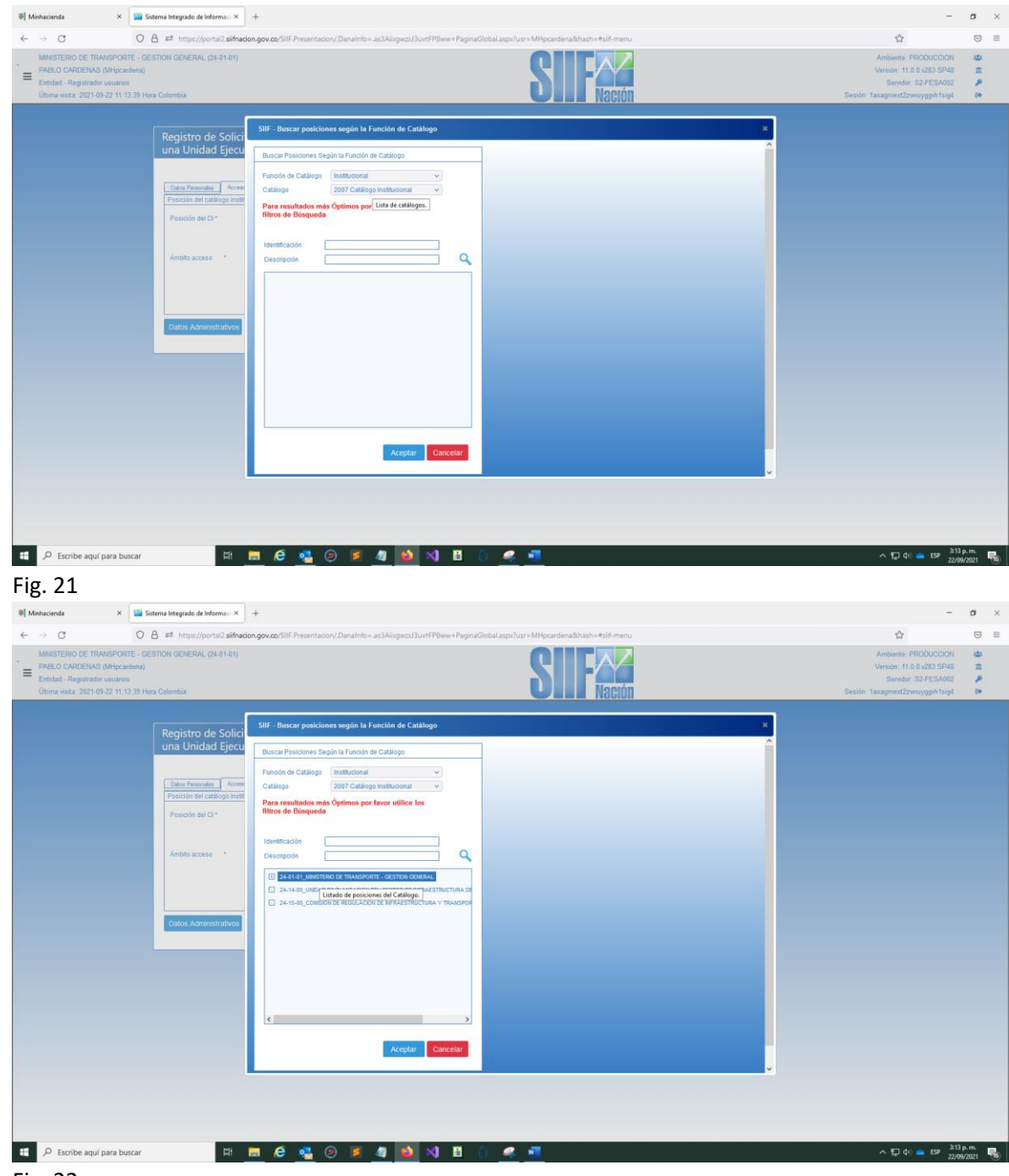

Seleccionar 2401-01\_MINISTERIO DE TRANSPORTE – GESTION GENERAL

| ←     →     C     C     A ## http://port       MMSTERO DE THANSPORTE - GESTION GENERAL (M       ■     Endel o CARCENS (Mipcadena)       Endel o Registradir oursanes       Otma weta: 2021-09-22 11 13 39 Hors Colombia | a2.alfradon.gov.cc.511F.Presentacion/Danainto-ac3Ailageo/Jour9P8ew+PeginaGiobalaspin/Juare/Mitpcardenadinativ=#aif-menu<br>20101)                                                                                                    | Ambiente: PRODUCCION<br>Versión: 11.0.0.428.5PA8<br>Sendon: 52-FESA02<br>Seudo: Taxagmest2zwuryge/11sigi | 0 # # <b>%</b> \$   |  |
|----------------------------------------------------------------------------------------------------|----------------------------------------------------------------------------------------------------|----------------------------------------------------------------------------------------------------|---------------------|--|
| Registro de<br>una Unidad<br>Preside de ca<br>Avido acces<br>Cuitos Admen                                                                                                    | Solicity     Statistics       Provide dr. Calalogo     Torden de Calalogo       Provide dr. Calalogo     Torden de Calalogo       Provide dr. Calalogo <th></th> <th></th> <th></th> |                                                                                                    |                     |  |
| 📲 🔎 Escribe aquí para buscar                                                                                                    | n n e 🤹 o 💌 🦛 🚳 刘 🗉 💧 🧟 📲                                                                                                    | 스 등 4) <b>- 6</b> 명 228                                                                                  | i p. m.<br>9/2021 📑 |  |

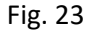

Agregar posiciones del catálogo institucional para definir el ámbito de acceso

| 🖲 Minhacienda 🗙 🖼 Si                                                                                                    | istema Integrado de Informa: × +                                                                                                    |                                                                                                    | -                                                                                                    | σ ×                             |
|----------------------------------------------------------------------------------------------------|----------------------------------------------------------------------------------------------------|----------------------------------------------------------------------------------------------------|----------------------------------------------------------------------------------------------------|---------------------------------|
| AMNISTERIO DE TRANSPORTE - GE     PABLO CARDENAS (MEpcardena)     Entidad - Registrador usuarios     Ültima vista: 2021-09-22 11:13:39 Ho | E ## https://portal2.sifhacion.gov.co                                                                                                    | II: Presentadory/Janulnto- ad3Akirgezd3urdF98w+ PäginaGidallagarUusr-Mitjoantenatinativ #4II-menu<br>SIIFPación                                                                                                    | 427<br>Ambiente: FRODUCCION<br>Versiein: 11.0.04203 SP48<br>Servidor: 52 FEEA002<br>Sesidir: 1axiagment2zwwygph1sipi | 9<br>1<br>1<br>1<br>1<br>1<br>1 |
|                                                                                                    | Registro de Solicitudes o<br>una Unidad Ejecutora.<br>Descin de callago estáncia a ta<br>Pasicio de callago estáncia a ta<br>Pasicio de Callago estáncia a ta<br>Pasicio de Callago estánci | Creación de "Usuario del Sistema", directamente desde  Inter Tore de literativa instand  interference el consulto de acceso al solema.  Sado de la consulta de acceso al solema.  Admostrar instance el calloga instruccional para define el antelo de acceso  resola Cestopola  resola de la calloga instruccional para define el antelo de acceso  Guardar Cestopola  Guardar Cestopola |                                                                                                    |                                 |
| Escribe aquí para buscar                                                                                                    | Rt 🔜 (                                                                                                    | / <u>%</u> 🧶 🖉 🔐 🕅 💷 📈 🦉 💆                                                                                                    | ^ E Φ = 57 22/0                                                                                                    | 9/2021 🐻                        |

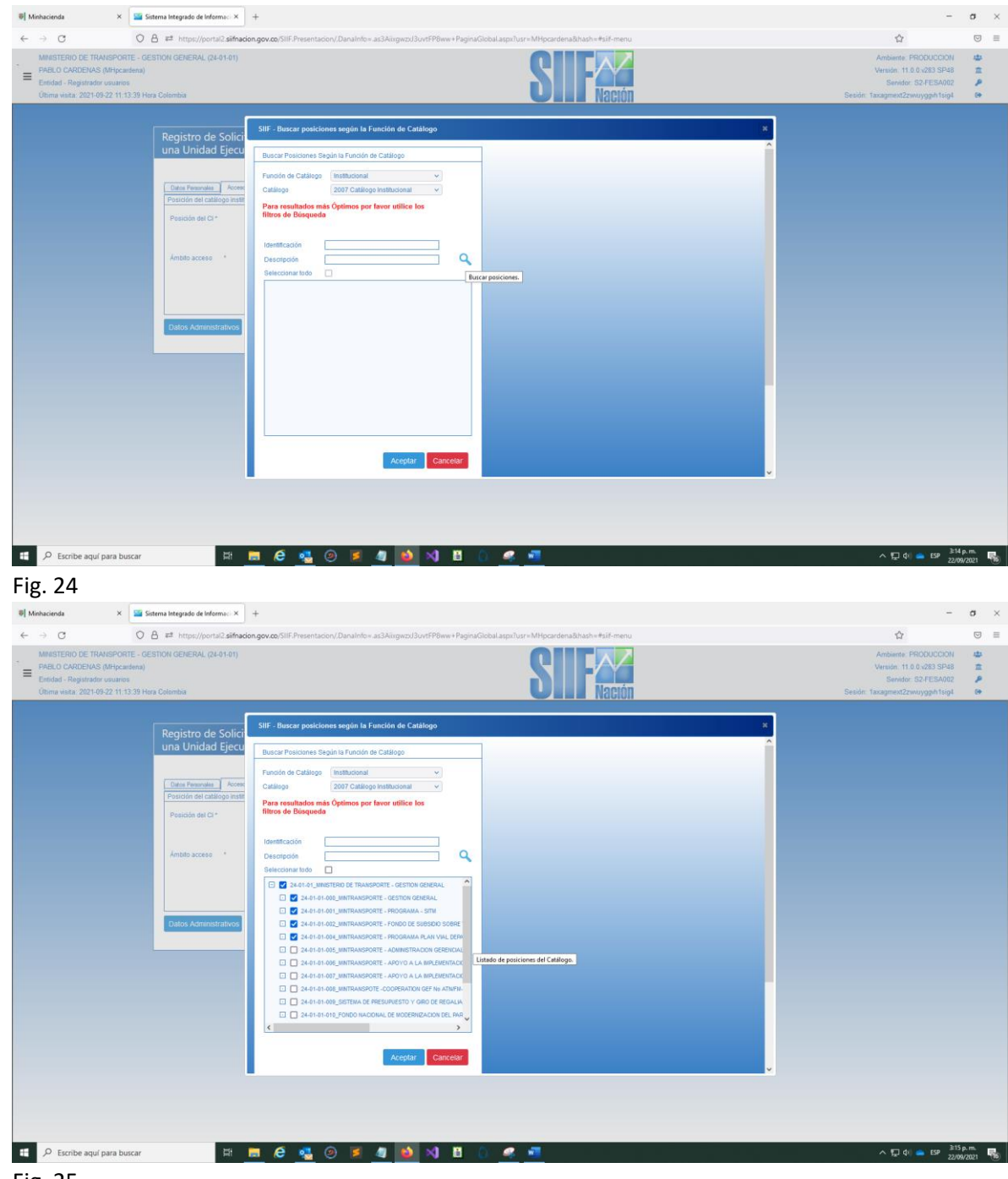

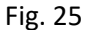

Como quedan la Posición y el Ámbito

| 🛙 Minhacienda 🛛 🗙 🔛                                                                                                    | Sistema Integrado de Informaci × +                                                                                                    |                                                                                                    | -                                                                                                    | $\sigma  \times $ |
|----------------------------------------------------------------------------------------------------|----------------------------------------------------------------------------------------------------|----------------------------------------------------------------------------------------------------|----------------------------------------------------------------------------------------------------|-------------------|
| ← → 0 0                                                                                                    | ) 👌 🛤 https://portal2.siifnacion.gc                                                                                                    | r.co/SIIF.Presentacion/./Danatofo=.asi3AixgwzuJ3urtFPBww+PaginaGiobal.aspx?usr=MHpcardena&hash=#siif-menu | <b>4</b>                                                                                                    | ⊡ ≡               |
| MINISTERIO DE TRANSPORTE -<br>PABLO CARDENAS (MHpcardena)<br>Entidad - Registrador usuarios<br>Ultima visita: 2021-09-22 11:13:39 l | GESTION GENERAL (24-01-01)<br>)<br>Hora Colombia                                                                                                    | SIF                                                                                                    | Ambiente: PRODUCCION<br>Versidin: 11.0 0.243 SPA9<br>Bended: 52/EEA002<br>Sesidin: taxiagment2zewsyoph1sig4 | 4 A A A           |
|                                                                                                    | Registro de Solicitude<br>una Unidad Ejecutora<br>Des de califogo instructora<br>Possición de califogo instructora<br>Possición del Califogo instructora<br>Possición del Califogo instructora<br>Possición del Califogo instructora<br>Possición del Califogo instructora<br>Possición del Califogo instructora<br>Possición del Califogo instructora<br>Possición del Califogo instructora<br>Ambito acceso instructora<br>Ambito acceso instructora | s de Creación de "Usuario del Sistema", directamente desde                                                |                                                                                                    |                   |
| β β Escribe aquí para buscar                                                                                                    | E8 📷                                                                                                    | e 🤹 💿 💌 4 赵 刘 🗉 🔐 💌 📲                                                                                     | ^ 탄 야 ∞ 명 <sup>316</sup> 2200                                                                               | s.m.<br>12021 😼   |

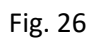

# Adicionar los Perfiles de Usuario

| 💐 Minhacienda 🛛 🛛 🎬                                                                                                    | Sistema Integrado de Informaci ×                                   | +                                                                                                    | -                                                                                                    | $\sigma  \times $                                                                                  |
|----------------------------------------------------------------------------------------------------|--------------------------------------------------------------------|----------------------------------------------------------------------------------------------------|----------------------------------------------------------------------------------------------------|----------------------------------------------------------------------------------------------------|
| < → C 0                                                                                                    | A == https://portal2.siifnacio                                     | 1.gov.co;/SIIF.Presentacion/,/DanaInfo=.as3Aiixgwzu3uvtFP8ww+PaginaGlobal.aspr/tusr=MHpcardena&hash=#siif-menu  |                                                                                                    | ⊚ ≡                                                                                                |
| MINISTERIO DE TRANSPORTE - C<br>PABLO CARDENAS (MHpcardena)<br>Entidad - Registrador usuarios<br>Última visita: 2021-09-22 11:13:39 H | IESTION GENERAL (24-01-01)<br>Iora Colombia                        |                                                                                                    | Ambiente: PRODUCCION<br>Versión: 11.0.0 v283 SP48<br>Servidor: S2-FESA002<br>Sesión: 1axagmext2zwvuyggih1sig4 | 4)<br>11<br>12<br>13<br>14<br>14<br>14<br>14<br>14<br>14<br>14<br>14<br>14<br>14<br>14<br>14<br>14 |
|                                                                                                    | Registro de Solici<br>Unidad Ejecutora                             | SIF - Perfiles de Usuarlo para el Negocio 8                                                                     |                                                                                                    |                                                                                                    |
|                                                                                                    | Datos Penonales Acces<br>Perfiles y Transacciones de<br>Perfiles * | Cridgo Cridgo Ref de reporto Selfactoria.                                                                       |                                                                                                    |                                                                                                    |
|                                                                                                    | Transacciones inhabilitadar                                        | Cridgo         Nambre         Description         Rei de negatos         Tipo         Estado         Seleccione |                                                                                                    |                                                                                                    |
|                                                                                                    | Dates Administrativos                                              |                                                                                                    |                                                                                                    |                                                                                                    |
| Fig. 27                                                                                                    | Ϊ                                                                  | 5 🔗 🧕 🖲 📕 🥼 刘 🖪 💧 🦪 📲                                                                                           | ∧ ঢ়ৄ Φ) 📥 ESP 316<br>22/09                                                                                   | 3. m.<br>/2021 🐻                                                                                   |

Seleccionar los Perfiles

| Image: Minhacienda         ×                                                                                          | 🜃 Sistema Integrado de Informaci 🛪                                  | +                                                                                                    |                                                                                                    |                                                                                                    |                                                                                                    | -                                                                                                    | $a  \times $       |
|----------------------------------------------------------------------------------------------------|---------------------------------------------------------------------|----------------------------------------------------------------------------------------------------|----------------------------------------------------------------------------------------------------|----------------------------------------------------------------------------------------------------|----------------------------------------------------------------------------------------------------|----------------------------------------------------------------------------------------------------|--------------------|
| $\leftarrow \rightarrow C$                                                                                            | O A ₽ https://portal2.siifnacio                                     | on.gov.co/SIIF.Presentacion/.DanaInfo=.as3Aiixg                                                                                                    | wzxJ3uvtFP8ww+PaginaGlobal.aspx?usr=M                                                                                                    | Hpcardena&hash=#siif-menu                                                                                                    |                                                                                                    |                                                                                                    | ▣ ≡                |
| MINISTERIO DE TRANSPORT<br>PABLO CARDENAS (MHpcan<br>Entidad - Registrador usuarios<br>Última visita: 2021-09-22 11:1 | E - GESTION GENERAL (24-01-01)<br>dena)<br>1:39 Hora Colombia       |                                                                                                    |                                                                                                    | Nación                                                                                                    |                                                                                                    | Ambiente: PRODUCCION<br>Versión: 11.0.0.v283 SP48<br>Servidor: 52-FESA002<br>Sesión: 1axagmext2zwuvyggih1sig4 | 4)<br>11 = 9<br>18 |
|                                                                                                    | Registro de Solici<br>Unidad Ejecutora.                             | SIIF - Perfiles de Usuario para el Negocio                                                                                                    |                                                                                                    |                                                                                                    | •                                                                                                    |                                                                                                    |                    |
|                                                                                                    | Ditos Penonales Acces<br>Perfiles y Transacciones del<br>Perfiles * | Perfise de Usuario para el Negodo Código Nombre Descripción                                                                                                    | Rol de negocio<br>Tipo perfiluatuario                                                                                                    | Seleccione                                                                                                    |                                                                                                    |                                                                                                    |                    |
|                                                                                                    | Transactiones Inhabilitade                                          | Coldge Neutrice     Coldge Neutrice     C | An export<br>Ender Anternation Family<br>Ender Analysis of the Control of the<br>Ender Analysis of the Control of the Ender Analysis of the<br>Ender Analysis of the Control of the Ender Analysis of the<br>Ender Analysis of the Ender Analysis of the Control of the<br>Ender Analysis of the Control of the Ender Analysis of the Control of the<br>Ender Analysis of the Control of the Ender Analysis of the Control of the Control of the Control of the Control of the Control of the Control of the Control of the Control of the Control of the Control of the Control of the Control of the Cont | o Tipo Estado<br>tes Negocia Active<br>estaltación de Negocia Active<br>le Negocia Active<br>tes Negocia Active<br>tes Negocia Active<br>tes Negocia Active<br>tes Negocia Active | Shilocatas<br>C<br>C<br>C<br>C<br>C<br>C<br>C<br>C<br>C<br>C<br>C<br>C<br>C<br>C<br>C<br>C<br>C<br>C<br>C |                                                                                                    |                    |
|                                                                                                    | Datos Administrativos                                               | 14.2 × N                                                                                                    |                                                                                                    | Aceptar                                                                                                    | Cancer                                                                                                    | ŀ                                                                                                    |                    |
| Escribe aquí para bus                                                                                                 | icar 🖽                                                              | E 🤄 💁 🗵 🧧                                                                                                    | 실 刘 🖺 💧 🦂 🖷                                                                                                    |                                                                                                    |                                                                                                    | ヘ 臣 如 👄 ESP 319<br>22か                                                                                        | p.m.<br>v2021 🐻    |

Fig. 28

Así deben quedar el Acceso al sistema y los Perfiles

| C                                                                                                    | 🔿 🔒 🛤 https://portal2.siifnacion                                     | ديومەريرەن/SIIF.Presentacion/.DanaInfo=.as3Aiixgwzd3uvtFP8ww+PaginaGlobaLaspx?usr=MHpcardena&hash=#siif-menu                                                                                                    | ជំ                                                                                                    |
|----------------------------------------------------------------------------------------------------|----------------------------------------------------------------------|----------------------------------------------------------------------------------------------------|----------------------------------------------------------------------------------------------------|
| INISTERIO DE TRANSPOR<br>ABLO CARDENAS (MHpcar<br>Itidad - Registrador usuarior<br>tima visita: 2021-09-22 11:1 | TE - GESTION GENERAL (24-01-01)<br>rdena)<br>s<br>3:39 Hora Colombia |                                                                                                    | Ambiente: PRODUCCION<br>Versión: 11.0.2/23 SP46<br>Senidor: 52-FESA002<br>Sesión: faxagmext2zwuvygah1sig4 |
|                                                                                                    | Registro de Solicitu<br>Unidad Ejecutora.                            | des de Creación de "Usuario del Sistema", directamente desde una                                                                                                    |                                                                                                    |
|                                                                                                    | Datos Personales Acceso al 3                                         | Interna Topy de Ducario Educturd                                                                                                    |                                                                                                    |
|                                                                                                    | Perfiles y Transacciones del Sis                                     | Iema para el Usuario Administrar Perfiles Q                                                                                                    |                                                                                                    |
|                                                                                                    | Pedles *                                                             | Consecutive         Descripción         Rol de Negocio         Estado           4         Endezi - Administratory pastilo yra -<br>consecutive         Orasilo de Administratori de Agu-<br>diana de Administratori de Administratori de Agu-<br>pacitación de Administratori de Administratori<br>3         Administratori de Administratori<br>de Consecutive de Administratori<br>administratori de Consecutive de Administratori<br>de Administratori<br>de Admini<br>de Administratori<br>de Admini<br>de Administratori<br>de Admi |                                                                                                    |
|                                                                                                    | Transacciones Inhabilitadas                                          |                                                                                                    |                                                                                                    |
|                                                                                                    | Datos Administrativos                                                | Cutotty Carecty                                                                                                    |                                                                                                    |
|                                                                                                    |                                                                      |                                                                                                    |                                                                                                    |

Fig. 29

Datos administrativos se suministran para justificar el perfil de CONSULTA

| 🛛 Minhacienda                                                                                | × 🔛 Sistema Integrado de Informac: × +                                                                                                    | -                                                                                                    | σ            |
|----------------------------------------------------------------------------------------------|----------------------------------------------------------------------------------------------------|----------------------------------------------------------------------------------------------------|--------------|
| ← → C                                                                                        | 🔘 👌 🛤 https://portal2.siifnacion.gov.co/SIIF.Presentacion/.DanaInfo=.as3Aixrgwcxd3uvtFP8ww+PaginaGiobal.aspx?usr=MHpcardena&hash=#siif-menu                          | ŵ                                                                                                    |              |
| AMMISTERIO DE TRAM<br>PABLO CARDENAS (I<br>Entidad - Registrador u<br>Útima visita: 2021-09- | ISPORTE - GESTION GENERAL (24-01-01)<br>Mitriputational)<br>zz 11:13:39 Hora Colombia                                                                                | Ambiente: FRODUCCION<br>Versión: 11.0.0.v283 SP48<br>Senvider: 52-FESA002<br>Sesión: faxagment2zwuyygph1sig4 |              |
|                                                                                              | Registro de Solicitudes de Creación de "Usuario del Sistema", directamente desde<br>una Unidad Ejecutora.                                                            |                                                                                                    |              |
|                                                                                              | Editor Ferenzalian         Accesse all Soliteria         Parellan         Teor de usuarini, directivo as functional           Topo de usuarino *         Seleccience |                                                                                                    |              |
|                                                                                              | Catos Administrativos Guardai Cancelar                                                                                                    |                                                                                                    |              |
|                                                                                              |                                                                                                    |                                                                                                    |              |
|                                                                                              |                                                                                                    |                                                                                                    |              |
|                                                                                              |                                                                                                    |                                                                                                    |              |
| 🕂 🔎 Escribe aquí p                                                                           | ara buscar 🛛 🗄 📻 😥 🥵 🕗 🍠 🍓 🚳 📢 🖪 💧 🛹 🖷                                                                                                    | ^ 1,⊒ d) 📥 ESP 22/09                                                                                         | . m.<br>2021 |

Fig. 30 Tipo de usuario

| 🛙 Minhacienda 🛛 🗙 🎬                                                                                                    | Sistema Integrado de Informa-c × +                                                                                                    |                                                                                                    | σ                  | $\times$ |
|----------------------------------------------------------------------------------------------------|----------------------------------------------------------------------------------------------------|----------------------------------------------------------------------------------------------------|--------------------|----------|
| < → 0 0                                                                                                    | A 🛤 https://portal2.sifnadon.gov.co;SIIF.Presentacion/.DanaInto=.as3Ain:gwcx3uvrFP8ww+PaginaGlobal.asp:/fusr=MHpcardena&hash=#siif-menu | ☆                                                                                                    |                    | =        |
| MINISTERIO DE TRANSPORTE - I<br>PABLO CARDENAS (MHpcardena<br>Entidad - Registrador usuarios<br>Ultima visita: 2021-09-22 11:13:39 | sestion deveload (24 e1 e1)                                                                                                    | Ambiente: PRODUCCION<br>Versión: 11.0.0.v263 SP48<br>Servido: 52-FESA002<br>Sesión: faxagmext2xwuygph1sig4 | 9 # 9 8            |          |
|                                                                                                    | Registro de Solicitudes de Creación de "Usuario del Sistema", directamente desde<br>una Unidad Ejecutora.                               |                                                                                                    |                    |          |
|                                                                                                    |                                                                                                    |                                                                                                    |                    |          |
| P Escribe aquí para buscar                                                                                                    | H                                                                                                    | 스 및 수: 🕳 E9 325                                                                                            | 5 p. m.<br>09/2021 | 10       |

Fig. 31 Seleccionar el Tipo de Usuario: Funcional

| 0 Minhacienda × 🔤                                                                                                    | listema Integrado de Informa: × +                                                                                                    | -                                                                                                    | σ                  | ×           |
|----------------------------------------------------------------------------------------------------|----------------------------------------------------------------------------------------------------|----------------------------------------------------------------------------------------------------|--------------------|-------------|
| ← → C 0                                                                                                    | A 🛤 https://portal2.sefnacion.gov.co/Silf-Presentacion//DanaInfo=.as3Aingwsz/JourtFPBww+PaginaGlobaLaspi?usr=MHpcardena&hash=#silf-menu                                                                                                    | <u>ث</u>                                                                                                    |                    |             |
| MNASTERIO DE TRANSPORTE - G<br>PABLO CARDENAS (MHpcardena)<br>Entidad - Registrador usuarios<br>Última vista: 2021-09-22 11:13:39 H | esnow celerad, (2401-01)<br>sea Columbia                                                                                                    | Ambiente: PRODUCCION<br>Versión: 11.0.0.v283 SP48<br>Servidor: 52-FESA002<br>Sesión: faxagmext2zwwygght1sig4 | 5 P B G            |             |
|                                                                                                    | Registro de Solicitudes de Creación de "Usuario del Sistema", directamente desde<br>una Unidad Ejecutora.                                                                                                    |                                                                                                    |                    |             |
|                                                                                                    | Data Pennula:         Access al Salesa         Parline         Top da Lisaara           Data de la salesada arcara         Soletad         Soletad           Facha de sepradon do las privilegos         Adia           Facha de sepradon do las privilegos         Adia           Facha de sepradon do las soletada         3001 09-27           Estado de la soletad         Registrata           Fecha de las soletada         Registrata           Fecha dimo estado         3021 09-27 |                                                                                                    |                    |             |
|                                                                                                    | Cultos Administrativos                                                                                                    |                                                                                                    |                    |             |
|                                                                                                    |                                                                                                    |                                                                                                    |                    |             |
|                                                                                                    |                                                                                                    |                                                                                                    |                    |             |
| P Escribe aquí para buscar                                                                                                    | H 🖪 6 💁 🛛 🗷 🍓 📦 刘 🖪 🕕 🜌                                                                                                    | へ 見 (r) 🕳 ESP 2220<br>2220                                                                                   | 5 p. m.<br>09/2021 | <b>R</b> 0. |

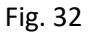

Verificar que todos los datos hayan quedado bien consignados en las cuatro (4) carpetas.

Guardar la información.

Una vez generada la solicitud ésta debe colocarse en SEDE ELECTRONICA DE MINHACIENDA.

Véase el manual de COMO DILIGENCIAR SEDE ELECTRONICA.

Modificación de los datos del usuario

| Sistema Integrado de Informas: X +                                                                                                    | -                                                                                                    | $\sigma  \times $  |
|----------------------------------------------------------------------------------------------------|----------------------------------------------------------------------------------------------------|--------------------|
| 🗧 🔶 🕐 🕐 🙆 🖨 🛤 https://portal2.sifnador.gov.co;011 Presentacion/Ubanalnice-asl3Airgrezol3ovfPRese + PaginaGlobal.aspn/lusr=Mthpcarletna8hahv=#silf=menu                                                                                                    |                                                                                                    | ⊠ ≡                |
| MRISTERIO DE TRANSPORTE - GESTION GENERAL (24.01.01)<br>= PALLO CARDENAS (Microsoftwa)<br>Enteida - Negarindar unares<br>Ultima visita: 2021-09-22 15 03.57 Hora Columbia<br>Session                                                                                                    | Ambiente: PRODUCCION<br>Versión: 11.0.0.v283 SP48<br>Senvidor: S2-FESA004<br>1dti8apxdbjgnxcoektfs5pq | 4)<br>11 / P<br>16 |
| Registro de Solicitudes de Modificación de "Usuario del Sistema", directamente<br>desde una Unidad Ejecutora.<br>Biogenda de Usuarios del Sistema<br>Periodo als que Pertence<br>Periodo als que Pertence<br>Periodo als que Periodo als que Periodo als que Periodo als<br>Periodo als que Periodo als<br>Periodo als |                                                                                                    |                    |
|                                                                                                    |                                                                                                    |                    |
| 📧 🔎 Excribe aquí para buccar 🛛 🕂 📕 🙋 🕵 🥥 🎽 🦺 🚺 🚺 🚺 👔 🥵 🗾                                                                                                    | ^ 1 → 1 → 1 → 1 → 1 → 1 → 1 → 1 → 1 → 1                                                               | 2021 🐻             |

Buscarlo por cualquiera de los criterios (Primer Apellido, Primer Nombre, etc.)

Fig. 33

Click en el renglón. Se coloca en verde. El sistema muestra los datos que se pueden modificar.

| 🞬 Sistema Integrado de Informaci ×                                                                                      | +                                                                                                    | -                                                                                                    | σ              |
|----------------------------------------------------------------------------------------------------|----------------------------------------------------------------------------------------------------|----------------------------------------------------------------------------------------------------|----------------|
| < → C                                                                                                    | ○ 👌 ≓ https://portai2.silhadon.gov.zo;SiIF.Presentadon/.Danalmlo=.as3AikgwzU3ovrFP8ww+PaginaGlobal.aspr/lusr=MHpcardena&hash=#siif-menu                                                                                                    | ☆                                                                                                    |                |
| MINISTERIO DE TRANSPORTE<br>PABLO CARDENAS (MHpcard<br>Entidad - Registrador usuarios<br>Última vista: 2021-09-22 15:03 | s- GESTION GENERAL (24-01-01)<br>mai) ST Hora Calombia                                                                                                    | Ambiente: PRODUCCION<br>Versión: 11.0.0.v283 SP48<br>Semidor: S2-FESA004<br>Sesión: 1dt/Bapxdbjarxcceldfis5pq | 9 # <b>4</b> 8 |
|                                                                                                    | Registro de Solicitudes de Modificación de "Usuario del Sistema", directamente<br>desde una Unidad Ejecutora.                                                                                                    |                                                                                                    |                |
|                                                                                                    | Büsqueda de Usuarios del Sistema                                                                                                    |                                                                                                    |                |
|                                                                                                    | Policia la gue Parlenece Parl de Usuario Lape Usuario Begundo Manteele Segundo Manteele Seg |                                                                                                    |                |
| P Escribe aquí para bus                                                                                                 | ar 🖽 😝 🚱 🖉 🚳 🗐 🛅 🕐 🕶 🖜                                                                                                    | ~ ⊑4) ≜ œ 23                                                                                                  | 6 p. m.        |

| ← → ♂ O A # https://portal2.sifnac<br>MINISTERIO DE TRANSPORTE - GESTION GENERAL (24-01-01)                                                                                                    | nngov.co./SIIF.Presentadon/.Danalnfov.as3AliagwzJ3uvfP@ww+PaginaGlobal.aspri?usr=MHpcardenaBhash+#slif-menu | Ambiente: PRODUCCION                                                                  | ⊡ =           |
|----------------------------------------------------------------------------------------------------|----------------------------------------------------------------------------------------------------|---------------------------------------------------------------------------------------|---------------|
| PABLO CARDENAS (MHpcardena)<br>Entidad - Registrador usuarios<br>Última visita: 2021-09-22 15 03:57 Hora Colombia                                                                                                    |                                                                                                    | Versión: 11.0.0.v283 SP48<br>Servidor: S2-FESA004<br>Sesión: 1dti0apxdbjgnxcoeldfs5pq | 11<br>P<br>(+ |
| Registro de Solicit<br>una Unidad Ejecu                                                                                                    | SIIF - Perfiles de Usuario para el Negocio 2<br>Perfiles de Usuario para el Negocio                         |                                                                                       |               |
| Data Preurosas     Access de Pertras y Transactores de Pertras y Transactores de Pertras y Transactores de Carlos de Carlos de Ca | Odgo                                                                                                    |                                                                                       |               |
| Calco Adventications                                                                                                    | Cuadar Cancear                                                                                              |                                                                                       |               |

Se guardan los datos.

| itema Integrado de Informaci                                                                         | × +<br>○ A ≠ https://portal2.sifnadon.gov.co/SIIF Presentacion/JBunaInfo+ as3Aingnes/JJurFPBww+PaginaGlobal.appl/ur+MHpcandena8haph+#siF-menu                                                                                                    | -<br>☆                                                                                                    |
|----------------------------------------------------------------------------------------------------|----------------------------------------------------------------------------------------------------|----------------------------------------------------------------------------------------------------|
| MINISTERIO DE TRANSF<br>PABLO CARDENAS (MH<br>Entidad - Registrador usu<br>Última visita: 2021-09-22 | conte - GESTION GENERAL (24-01-01)<br>pozadana)<br>stros<br>15 03 57 Hora Colombia                                                                                                    | Ambiente: PRODUCCION<br>Versión: 11.0 0./283 SP48<br>Servidor: 52-FESA004<br>Sesión: 1dt/BaprdbymxceidthSpq |
|                                                                                                    | Registro de Solicitudes de Modificación de "Usuario del Sistema", directamente<br>desde una Unidad Ejecutora.                                                                                                    |                                                                                                    |
|                                                                                                    | Büsqueda de Usuarios del Sistema                                                                                                    |                                                                                                    |
|                                                                                                    | Postodin la que Pertence Q<br>Perti de Usuario Q<br>Lagni Usuario Plimer Agelido                                                                                                    |                                                                                                    |
|                                                                                                    | Primer Nombre Segundo Apelido Compositivo Compositivo Apelido Cidigo Tigo Documento Número Documento Apelido 2º Apelido Nombre 2º Nombre                                                                                                    |                                                                                                    |
|                                                                                                    | <pre> </pre> <pre> </pre> |                                                                                                    |
|                                                                                                    | Adicionar Modificar Cancelar                                                                                                    |                                                                                                    |
| ficación de la Solicitue                                                                             | fue creada exilosamente con el consecutivo 120.                                                                                                    |                                                                                                    |
|                                                                                                    |                                                                                                    |                                                                                                    |
|                                                                                                    | Contractión<br>realizada con éxito<br>La contección de la Substatutar<br>oranseculor 130                                                                                                    |                                                                                                    |
|                                                                                                    |                                                                                                    |                                                                                                    |

El sistema genera la solicitud de creación o modificación.

# Cómo imprimir la solicitud

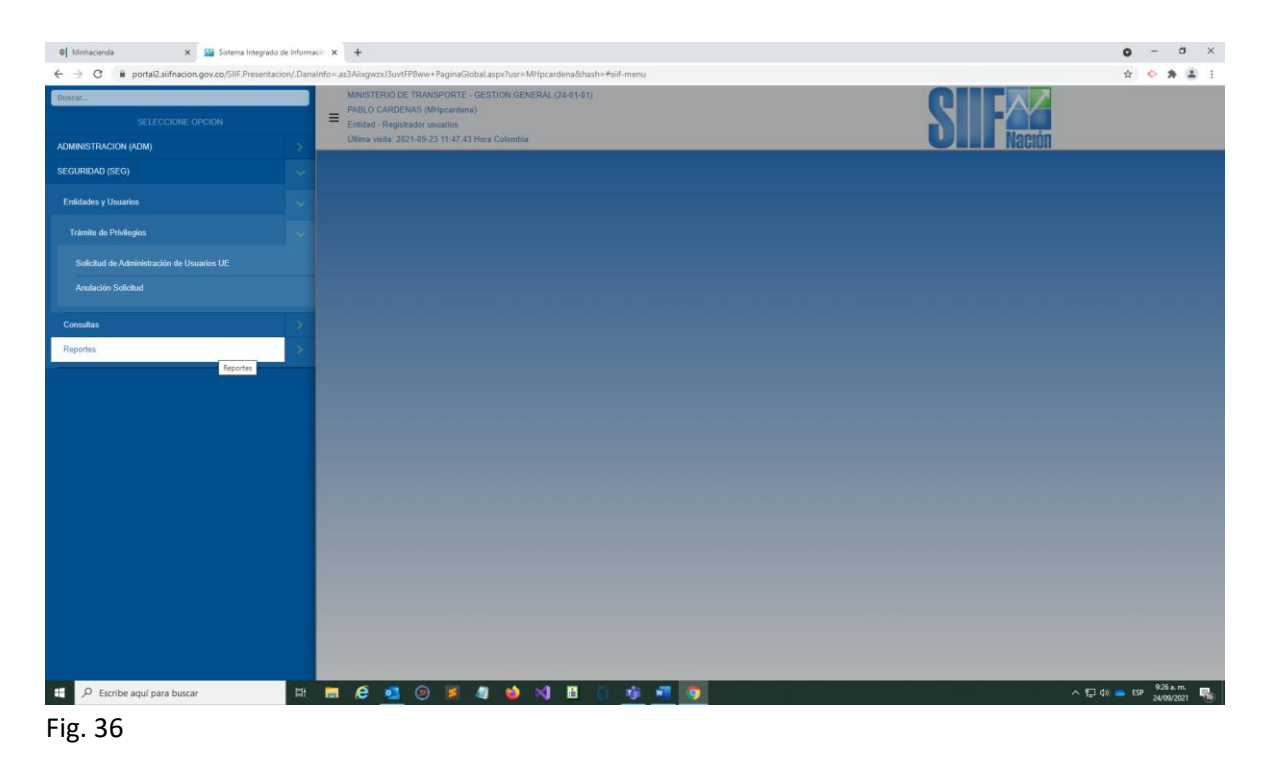

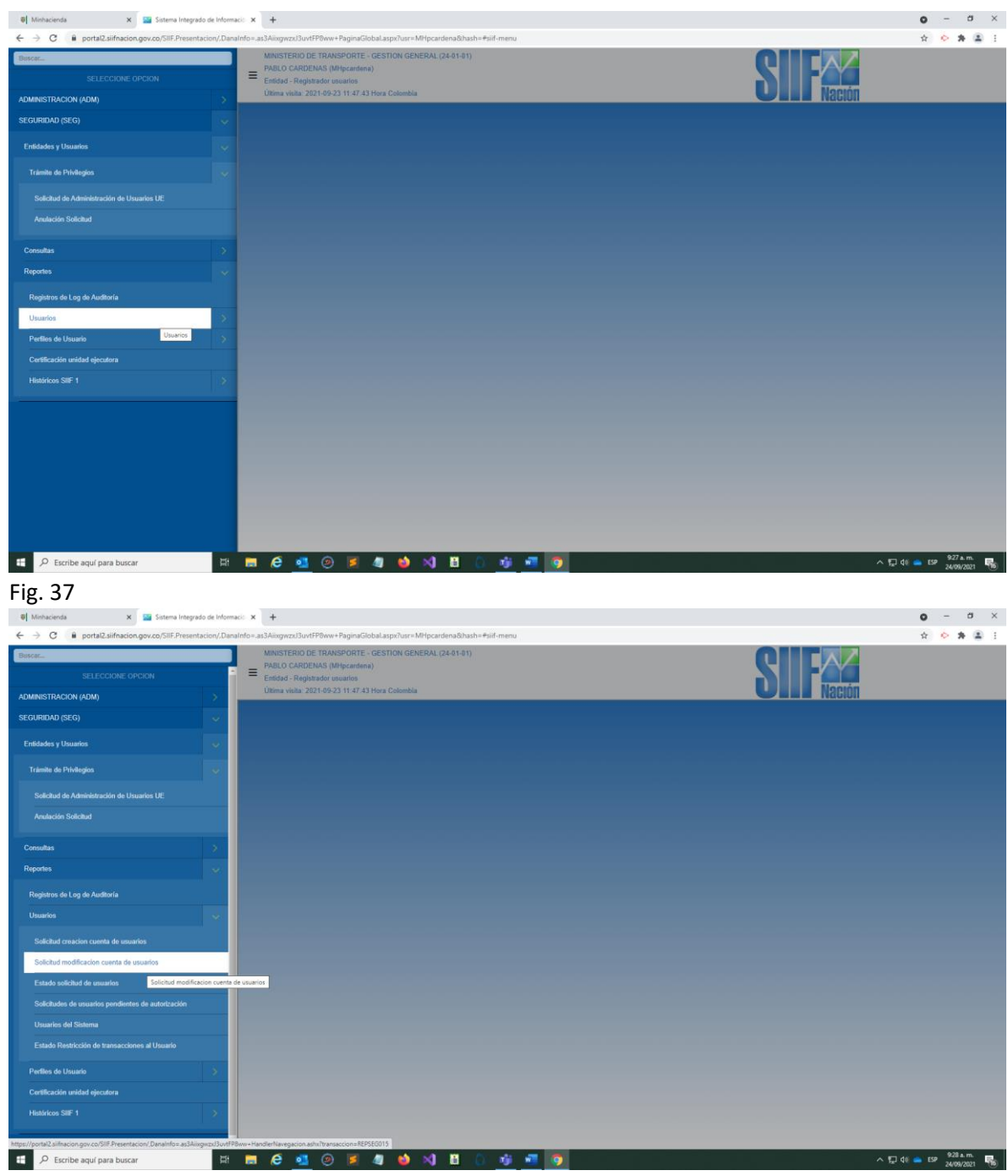

Fig. 38

Ver/Imprimir la solicitud de Creación o Modificación. Ver reporte.

| Sitema International de Informa. X +                                                                                                    | -                                                                                                    | a ×                  |
|----------------------------------------------------------------------------------------------------|----------------------------------------------------------------------------------------------------|----------------------|
|                                                                                                    | ~                                                                                                    |                      |
| MINISTERIO DE TRANSPORTE - GENERIO GUERRAL (24-01-01)<br>PREJO CARDENAS (Mitjocadena)<br>Detradar Registrado rutantos<br>Unamastas 22-01-92 (21-53-15-05-15-01-00-00-00-00-00-00-00-00-00-00-00-00-                                                                                                    | Ambiente: PRODUCCION<br>Versión: 11.0.0.v283 SP48<br>Servido:: 52-FESA006<br>Sesión: ujfigdj15gx250br4pjfs4jk | 44<br>12<br>19<br>10 |
| Reporte Solicitud Modificación Usuario         Mo sociale*       Immes salicitat:         Seccome lujo initiadatos) vio funcionadore inpañosa **       Immes salicitat:         Immediacación       Descripción         **       Immes salicitat:         Immediacación       Descripción         **       Immes salicitat:         Immediacación       Descripción         **       Immes salicitat:         Immediacación       Descripción         **       Immes documente:         Immes documente:       Octopio susado que registra la salicitat:         Immes documente:       Octopio susado que registra la salicitat:         Immes documente:       Octopio susado que registra la salicitat:         Immes documente:       Octopio susado que registra la salicitat:         Immes documente:       Octopio susado que registra la salicitat:         Immes documente:       Octopio susado que registra la salicitat:         Immes documente:       Octopio susado que registra la salicitat:         Immes documente:       Octopio susado que registra la salicitat:         Immes documente:       Octopio susado que registra la salicitat:         Immes documente:       Octopio susado que registra la salicitat:         Immes documente:       Octopio susado que registra la salicitat: <th></th> <th>0pm.</th> |                                                                                                    | 0pm.                 |
|                                                                                                    | 22/0                                                                                                    | 19/2021 🔞            |

Fig. 39

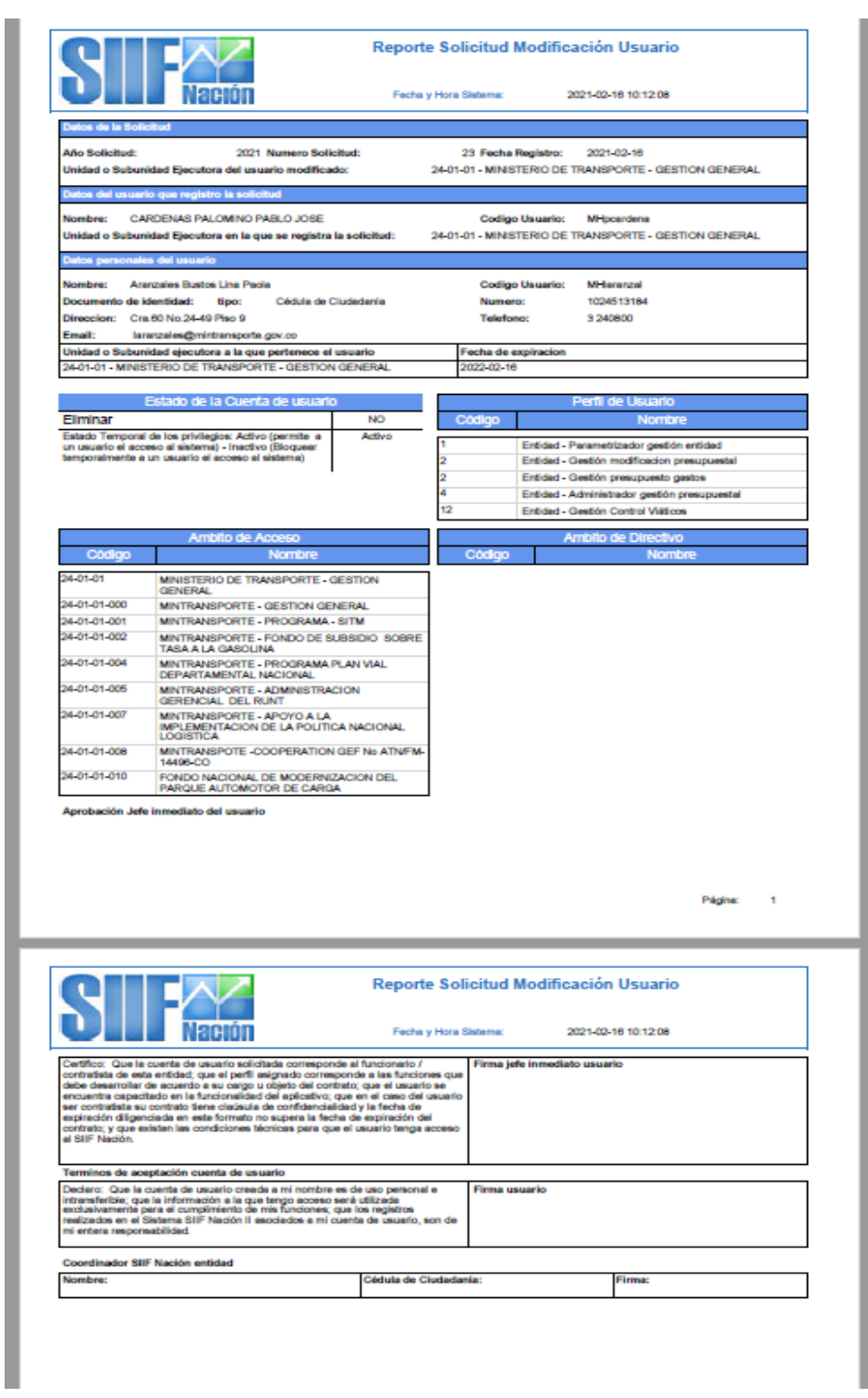

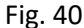

## Plantillas para contestar la solicitud

1.

Saludos:

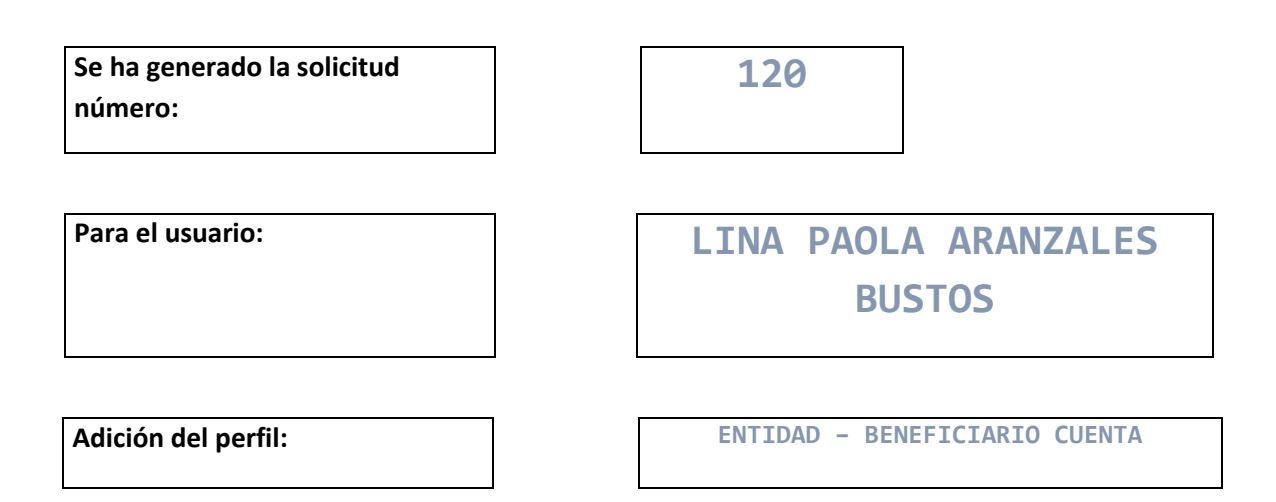

Nota: NO se necesita diligenciar documento alguno. El proceso debe cumplirse dentro de las próximas veinticuatro (24) horas.

2.

Saludos:

| Se ha generado la solicitud<br>número:         | 100                             |
|------------------------------------------------|---------------------------------|
| Para el usuario:                               | Claudia Aned González<br>Méndez |
| De la fecha de expiración de privilegios, así: | 2022-JUL-08                     |

Nota: NO se necesita diligenciar documento alguno. El proceso debe cumplirse dentro de las próximas veinticuatro (24) horas. Saludos:

MANUAL DEL REGISTRADOR DE USUARIOS SIIF NACION SEP2021

Saludos:

| Se ha generado la solicitud | 114 |
|-----------------------------|-----|
| número:                     |     |

De creación de Usuario en SIIF NACIÓN

Para:

# JOSE SEBASTIAN URDANETA VILLAMIL

Por favor diligenciar el documento anexo (Firma jefe inmediato usuario, Firma usuario, Coordinador SIIF Nación entidad (Dra. Julia Astrid Del Castillo Sabogal).

Anexar fotocopia de la cédula de ciudadanía y constancia de trabajo o contrato (ver Intranet MT) y devolverlos al correo de Pablo José Cárdenas Palomino para que sean colocados en SEDE ELECTRÓNICA SIIF.

**NOTA:** el diligenciamiento de este documento tiene una fecha límite para su realización la cual no puede pasar de tres (3) días hábiles, con base en la fecha de generación del registro, después de la cual caduca su vigencia. Saludos:

| Se ha radicado la solicitud | ] | 82 |
|-----------------------------|---|----|
| número:                     |   |    |
|                             |   |    |

Código de solicitud generado en SEDE ELECTRÓNICA:

21XPYPLU

De creación de Usuario en SEDE ELECTRÓNICA MINHACIENDA, con los documentos aportados

Para:

GLORIA CECILIA HUERTAS PEREZ

Al correo del usuario debe llegar la contraseña para acceder a SIIF NACIÓN.

El ingreso por primera vez tiene una fecha límite. Por favor NO aplazarla.

Las solicitudes se guardan en una carpeta para tener un registro de las que se han realizado en un periodo de tiempo.

ULTIMA ACTUALIZACION: 2021SEP24 PCP

33

MANUAL DEL REGISTRADOR DE USUARIOS SIIF NACION SEP2021